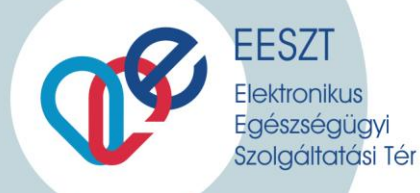

# miniHIS rendszer Felhasználói és üzembehelyezési útmutató

EESZT Betegdokumentációs és Jelentési Rendszer Alapvető Tudnivalók a jogosultság beállításhoz és belépéskori első használatbavételhez

Verzió:

1.0

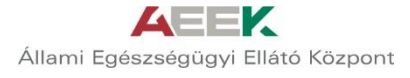

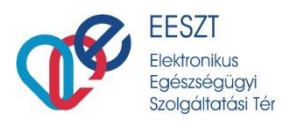

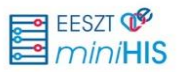

# 1. Lépés EESZT jogosultságok beállítása

Az EESZT adatszolgáltatási kötelezettség teljesítéséhez első lépésként a csatlakozott intézményben az intézményi jogosultságfelelős be kell állítsa az intézményben dolgozó munkatársak EESZT jogait. Jogosultságbeállításhoz szükséges segítséget tartalmazó útmutató az alábbi linken található: <u>Részletes leírás a Vmátrix használatával és beállítással kapcsolatban</u>

# 2. Lépés miniHIS alkalmazás használatának engedélyezése

Az intézményben **egy szervezeti egységben (**9 jegyű ÁNTSZ/NNK engedély kóddal rendelkező szolgáltató**) egy miniHIS alkalmazás** használható, melyhez **több felhasználó is hozzárendelhető**. Az intézményben dolgozó munkatársak miniHIS rendszer használatának engedélyezését az intézményi jogosultságfelelős be kell, állítsa az EESZT Ágazati portál

### "E-EGÉSZSÉGÜGY -> IAM+ SSO Adminisztráció"

menüpontjában. Az EESZT Ágazati portálra történő belépés az alábbi linken lehetséges: Ágazati Portál elérése

A felhasználói engedélyek megadása az "Új felhasználó jogosultság létrehozás" gombra kattintva az alábbi adatok megadásával lehetséges:

| -Felhasználó külső rendsz | szer jogosultság létrehozása                                      |  |  |  |
|---------------------------|-------------------------------------------------------------------|--|--|--|
| Partner:*                 | ÁEEK ÁEEK                                                         |  |  |  |
| Rendszer.*                | MiniHIS                                                           |  |  |  |
| Feihasználó.*             | Coolito - Testi Nandor X Nagy "O" + pecsétszám                    |  |  |  |
| intézmény:*               | CSOLNORY FERINC KORVAZ 10                                         |  |  |  |
| Szervezeti egység:        | 198103010 - Krónkus beigrópisust 🔶 Kiválasztott szervezeti egység |  |  |  |
| LETREHOZAS                |                                                                   |  |  |  |

- Partner\*: ÁEEK
- **Rendszer\***: ÁEEK MiniHIS
- Felhasználó\*: A jogosultságot igénylő felhasználó EESZT azonosítója. (Orvos esetén: "O" betű +Pecsétszám)
- Intézmény\*: A bejelentkezéskor megadott intézményével automatikusan kitöltésre kerül.
- Szervezeti egység\*: Azon (9 jegyű ÁNTSZ/NNK engedély kóddal rendelkező szolgáltató) szervezeti egység, melyben a miniHIS alkalmazást használni kívánják. Szervezeti egység azonosító kiválasztásához segítséget az alábbi URL-en talál: <u>ÁNTSZ/NNK Egészségügyi szolgáltatók keresése</u>

A **"Létrehozás"** gombra kattintva a bal oldalon választható hozzáférési jogok közül a **"MiniHIS Orvos**" szerepkört kiválasztva és a > gombra kattintva, ezt követően a **"Tárol és Vissza**" gombra kattintva történik a jogosultság megadása.

| rtner<br>kzmény<br>használó                                                    | AEEK MININES (K)<br>CSOLNOWY FERENC KORHAZ 10 (E208110)<br>Teset Nárdor (000810) | Rendszer<br>Szervezeti egység | Ministő (28)<br>Kaleikus belgyégyikszat (298103000) |  |
|--------------------------------------------------------------------------------|----------------------------------------------------------------------------------|-------------------------------|-----------------------------------------------------|--|
| Adható szere<br>Osc App internér                                               | gkorði<br>vý telhaspalal                                                         | Bin                           | okot szerepkörök                                    |  |
| Disc App stervete<br>A instanting adm<br>A Bob administration<br>AniHIS Drviss | s felhadanákó<br>singar Bar<br>S                                                 | 0                             |                                                     |  |
|                                                                                |                                                                                  |                               |                                                     |  |

## 3. Lépés miniHIS alkalmazás használatának megkezdése

A jogosultságbeállítást követően az engedélyezett felhasználó az alábbi linken kezdheti meg az EESZT miniHIS rendszer használatát: miniHIS rendszer elérése

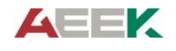

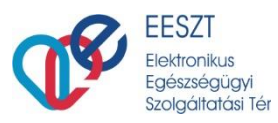

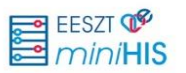

#### Belépés a miniHIS alkalmazásba 4. Lépés

A belépés a fő képernyő alján található "Belépés" gombbal történik. A belépés során az alábbi bejelentkezési lehetőségek állnak rendelkezésre:

- eSzemélyi Igazolvány alapú belépés •
- EESZT MobilToken mobiltelefonos alkalmazás használatával

További információ a bejelentkezési módokról az alábbi linkeken érhető el:

Részletek az eSzemélyivel történő azonosításról

Részletek az EESZT mobilTokenről

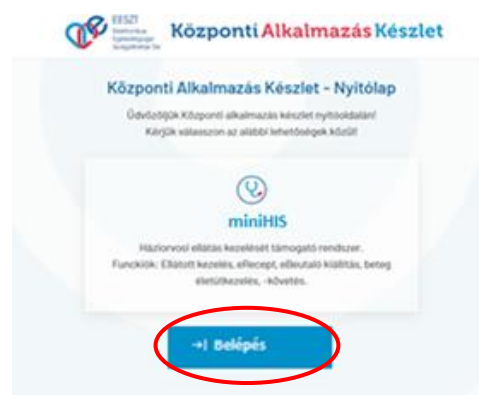

A választott bejelentkezési lehetőségnek megfelelően a bejelentkezési képernyőn az alábbi adatok megadása szükséges:

| en alapú bejelentkezés<br>entkezés mobil token használatával. Mi ez?<br>használónév * EESZT azonosító megadása |
|----------------------------------------------------------------------------------------------------|
| használónév * EESZT azonosító megadása                                                                         |
| Orvos eseten "O" + pecsetszam                                                                                  |
| EESZT mobilToken alkalmazás<br>által megadott 6 jegyű azonosító                                                |
| Iner<br>EK MiniHIS                                                                                             |
| dazer<br>niHIS                                                                                                 |
| ezmeny* Intézményválasztás 3 karaktert<br>gépelését követően kiválasztható                                     |
| szervezeti egység választás<br>Intézménynek megfelelően                                                        |
| ESZT azonosítást kérek                                                                                         |
| Vissza Belépé                                                                                                  |
|                                                                                                    |

A választott szolgáltatóból (szervezeti egység) történő első sikeres belépést követően a miniHIS Általános Szerződési Feltételek (ÁSZF) elfogadását követően a "Következő" gombra kattintva kezdhető meg az alkalmazás használata. A Felhasználási Feltételek elfogadása az első belépését megelőzően kötelező, ellenkező esetben a szolgáltatás nem vehető igénybe. **I**MiniHIS

## További felhasználók belépésekor lépés kimarad.

| Recipion 2002 Junios 1-obi-inszenovaniag<br>Jakien Fehkerzmilasi Fehlerbeik az Állam Egieszségűgel Elkiki Mözpoet miet szelápítatá által nyojtatt ún. Hin HE orline szelápítatá-haz ke<br>töltetékket, ellemít a fehleszeniála jogat és kölösszettelepet tartalmazos.<br>A Fehlet Elsen else else az else az ESZ-1-tene zeltásásorat internetenyek és azik kerettéen mikkétő soreventi elsegenések else testékeset else<br>adaszágitatása kinetgeskesek elsező i else else ESZ-1-tenezették inde mellekető else else else else else else az else else else else else else else els                                                                                                    | tif visazanominiy<br>hti nyuğutur ün, Pfinikli online sculişaktaterince başınınlıddı hascmatlari<br>dı onorwonti negyeleşin tenstre birtsalı an ITSI/T contakenteri in<br>bidesci medikar renduser i debi es az adolt renduser. Aki<br>rük nem ECEIT-konçodu bila de az adolt renduser at helgesiteler nem<br>yı sayetlesler az adort sculinerildeteç kaşosalıda egyek scuanma işenyeket<br>tarihiyes negisztriscild da beşlerterindeke alaşlışlır. A deleşikdi kala keşinderedi.<br>Terhascuslar tarihi eleşinerindeke alaşlışlır. A deleşikdi kala keşinderedi.        |
|----------------------------------------------------------------------------------------------------|----------------------------------------------------------------------------------------------------|
| Unter Faharználos Fehletein az Áltam Egiszstégőgel Dilak Vözpott mért szalapítató ábal nyejtett ún. Hin-Hill online szalapítatástas ko<br>téleteket, valamist a kehazmakik jogat és kölelezettságot testelmezett.<br>A Menelől onligitatás a P1327-1 hor castalaszart etentemeteket és azik kerektem műkkölt öreszéseti segnégei részére bistesét az 1520<br>altar cáljatástas lánogaltatás 1527-ber castalászart etentemeteket és azik kerektem műkkölt öreszéseti segnégei részére kelődése<br>estelmeteket, a szalatásta kerektekete isztő interpeteket a szalatástas etentekete műkkölt melősző melőszésé a altar<br>estelmetekete a szalatástaszágai a szalatástaszt etentemetekete bistostástas etentekete műkkölt melősző melősző<br>estelmetekete a szalatástaszt kelősetekete a szalatástaszt etentekete bistostástaszt elekteséset estelmetekete<br>megődőket, a szalatásta kelősésetekete kelőséset elektesésete bistostása vegy egyelékéret az abott szalaszelékete kejeszőket<br>kiscságáltaszásak kelesésetekete kelősésete kelősésete elekteséseteketekete elektesésetekete elektesésetekete<br>EESET adataszágáltatási kistelezettségete teljesíteséhese kelseset esztéset. | hal nyoptum ún. Him Hitl omline umskjältatarinas kapensidoldi hassmatari<br>alli universioni myselegis ministere bistaat as 19207 nostalaisesse is<br>biskas omdala universiteten itt statuteten mann kepusta kannen jälle rekanne, all<br>rikin nem EEET - hongostatiste is as adott sundukar ältilgikustasia nem<br>y sugetisken as adott susaksel es as adott sundukar ältilgikustasia nem<br>straks zammetti egysiega. Bertwa as ältala bevont omsunk ältil heljesihendö<br>samälyss neglistististi de bejelenduketa alapjän, a delegijäti kitämistää Paktetiskeitä. |
| A Minik 61 ondipilitation or 1752/1-hor contails/orser instruminysk da andik kerektion mukkidit onervenist negralopik rekurden birtsaki av 1752/1<br>adatandipilitation larenopilitation (ESZ) - kompanibilitis, altep metellaka lankkomallisaasi vendelser/in metitati renduzer stelletopilitise aara adoit renduzer<br>ongeldekter nom lasunahmak kulturatikak renduzert, vagy a moglevik informucikak renduzer/ik nem ESZ(T-kompanibilitis et aarabiti renduzer<br>mogledekter nom lasunahmak kulturatikak renduzert, vagy a moglevik informucikak renduzer/ik nem ESZ(T-kompanibilitis et aarabiti renduzer<br>mogledekter, nem cella eegi negra fejesértekial medikak renduzer bittoritatisa, kivatasaa, vagy egyébiken az adott szaktorillettek kapcsolokdi<br>Kosciopilikasa. A szolopikatasi kellegelesen as ESSZ-renduzer elem cateloster interventeti egyelegik. Bietne az abala bevort o<br>ESSZT adatazelepikatasi kitelezettekigek teljesíteséhez biztest esztelett.                                                                                                    | did someworki negategist résztére böttsalt az 1522/1 sosztákozna és<br>bőkeső medősel rendszert, eltődőségeen nem ágozal azenegőlő részéne, ak<br>rőv nem EU21-korospolóbis és az adott rendszer áltójászában nem<br>y sogyébbiet az adott szükterűlettel kapcsolóbió egyeb szalomai igényelet<br>tilt szervezeti egyisége, littére az abala bevorst orscsók áltól ságisultende<br>semélyes regizsztősíób és bejelettékesés satajáb, a delegődő intázmény; filette<br>Felhasználi tyen nindoságbon fogisági el jelen felhasználás filetőszetéset.                        |
| A stolgalistasianis ken celja og infjasirtika i melkar innörar börjasira kinditasa vagi ogyebber av akot szakmillertez kapcsöldő<br>köszügálása. A stolgálasi a köldégesen az EUSZT het cesatéset insaminyek rejlaznák szervezeti agyebgi, litere az itala berort<br>EUSZT adamzalgáltalak kölsezeteségén béjesíteleteze bítasat eszőkz.                                                                                                    | ny nyyelikien az adott szaistorillethez kapcsolódó egyeb szakmai isjenyeke<br>ztolt szervezeti egyeleje. Betwe az általa bevont ornosok által taljesítendő<br>umélyes regisztráció és bejelentkezés alegján, a delegjátó iretzemény. Betve<br>Felhasználó Iyan mindelegben fogadja el jelen finhasználási Feldeteleket és                                                                                                    |
|                                                                                                    | smélyes regisztráció és bejelentkazés alapján, a delegáló Intézmény, Betve<br>Felhasználó Ilyen minőségben fogadja el jelen Felhasználási Felhételekat és                                                                                                    |
| P3PELPEZTEED: A Szrójattata ajátosságaból teleádosa e Fehruzvála a PhoHis-tramelejes regiztárisá de bejelembezés ajagás a<br>Elsevesetti egyes predens, nama dolgozigilabet sagá kilormalódógásek teleszélja. A Fehrusvála Nam indebején hogság al jelem<br>haszvejel a szlogástatel. A Szrójattate a Fehrusvála alla telhátbat adossat a delegátó intermány, litetre Szerveszti egyele reveleter ol<br>e ESST-te folyain adatoszlógáttatel ar elseveszti egyelege telesés telesés elseveszti egyele reveleter ol<br>e ESST-te folyain adatoszlógáttatel ar elseveszti egyelege telesés teleséste intermány. Better Szerveszti egyele reveleter ol<br>e ESST-te folyain adatoszlógáttatel ar elseveszti egyelege telesés teleséste intermány. Better Szerveszti egyeleg reveleter ol                                                                                                    | involumenty, metve szervezeti egyneg tervében rögztlefit adatukkent kezeti, t                                                                                                    |

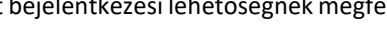

eSzemélyi igazolvány használatával

## EESZT mobilToken használatával

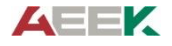

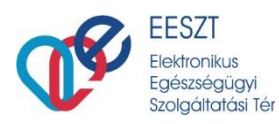

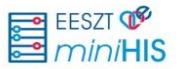

#### miniHIS alkalmazás konfigurálása első használathoz 5. Lépés

Az EESZT miniHIS alkalmazás első használatakor a felhasználási feltételek elfogadását követően el kell végezni a konfigurációs beállításokat, mely során az alábbi adatok megadása szükséges:

#### miniHIS alapadatok

Kapcsolattartási adatok

Email cím

Telefonszám

•

•

•

•

•

Szervezet rövid név

Ellátáshoz kapcsolódó konfiguráció Ellátás típusa

Jellemző ellátási forma

eBeutaló íráshoz kapcsolódó konfiguráció • Beutaló intézmény típusa

• Az intézmény NEAK (OEP) azonosító szolgáltató NEAK (OEP) 9 szá azonosítója

## **W** MiniHIS

| ója és a<br>mjegyű | Rendszerkonfiguráció<br>MiniHis Alapadatok                                                                                                    |             |
|--------------------|----------------------------------------------------------------------------------------------------|-------------|
|                    | Intézmény: Szervezeti egység:<br>E200755 I Szentendrei Rendelő Intézet 218 20075546 I Szemészet<br>Intézmény NEAK (OEP) azonosítója Kötekes meső Szolgáltató NEAK (OEP) 9 számjegyű kódja kö | telező mező |
|                    | Kapcsolattartási adatok   Szervezet egyéb elnevezése Email cím rátoket mest Telefonszám kiteré                                                                                               | rző mező    |
|                    | Ellátáshoz kapcsolódó konfiguráció<br>Ellátás tipusa<br>• Háziorvosi ellátás                                                                                                    |             |
|                    | Járóbeteg ellátás     Beutaló íráshoz kapcsolódó konfiguráció     Beutaló intézmény típusa     Finanszirozott egészségügyi szolgáltató                                                       |             |
|                    |                                                                                                    |             |
|                    | eRecept íráshoz kapcsolódó konfiguráció                                                                                                    |             |
|                    | Háziorvos V                                                                                                    |             |

eRecept írásához szükséges konfiguráció

• Vényírási kategória

| A megadott ko | onfigurációs ac | atok a <b>"Befejezés"</b> | gombra kattintva | kerülnek rögzítésre. |
|---------------|-----------------|---------------------------|------------------|----------------------|
|---------------|-----------------|---------------------------|------------------|----------------------|

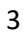

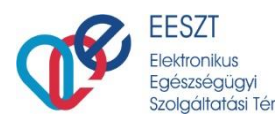

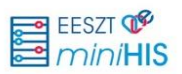

### Orvos konfiguráció

- Email
- Orvosi tevékenység során használt név
- Szakvizsgakódok

| Orvos azonositó:                      | Netw:      |             | Email:              |
|---------------------------------------|------------|-------------|---------------------|
| 000210                                | Teszt Béla |             | teszt.bela@email.hu |
| Orvosi tevékenység során használt név |            |             |                     |
| Vezetéknév:                           |            | Keresztnév: |                     |
| Teszt                                 |            | Béla        |                     |
| Szakvizsgakódok:                      |            |             |                     |
| Belgyigyinzat ×                       |            |             |                     |
|                                       |            |             |                     |

A konfigurációs adatok megadását követően a rendszer használatra kész. Ellátás megkezdése a "+ Ellátott felvétele" gombra kattintva kezdhető meg.

| <b>W</b> MiniHIS 1.6                                                                                                    | + Ellátott felvétele 000010 CSOLNOKY FERENC KORHAZ 10 2 |
|----------------------------------------------------------------------------------------------------|---------------------------------------------------------|
| Cyorskere<br>Ellátott neve, azonosítója                                                                                                    | sső Ambuláns napió                                      |
| FOLYAMATBAN LÉVŐ ELLÁTÁSOK LISTÁJA                                                                                                    |                                                         |
| Covács András<br>888 888 880 Cim: 2000 Szentendre, Teszt Utca 1                                                                                                    | 2020.05.18 11:53 Ellátás folytatása                     |
| September 2014 September 2014 Septem | 2020.05.17 11:56 Ellátás folytatása                     |
|                                                                                                    |                                                         |
|                                                                                                    |                                                         |
|                                                                                                    |                                                         |
| 0                                                                                                    |                                                         |

A miniHIS rendszer használatára vonatkozó részletes felhasználói leírást a miniHIS Felhasználói Kézikönyv tartalmazza.

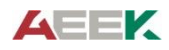